## SMHC instructie zelf inplannen scheidsrechters

Versie 18-02-2024

| 1. Ga naar <u>www.hockeysneek.nl</u>                          |                                                                                                    |
|---------------------------------------------------------------|----------------------------------------------------------------------------------------------------|
| 2. Klik op "Mijn SMHC" in oranje vak rechtsbovenin            | n Contact WEBshop Mijn SMHC                                                                                                    |
| <ol> <li>Log in met je lidnummer en<br/>wachtwoord</li> </ol> | Lidnummer<br>Wachtwoord                                                                                                    |
| 4. Wachtwoord vergeten?                                       | Inloggegevens vergeten? Klik <u>hier</u>                                                                                                    |
| 5. Ga naar "Club" midden in de oranje<br>balk bovenaan        | Ik •     Icub •     If Team •     Zoeken @     Pr       Komende activiteiten     + Aanmaken     Handige links                                                                                                    |
| 6. Vervolgens naar "Arbitrage" links bovenaan                 | Dashboard       Ik       Club       Press         Arbitrage       + T       Clubagenda lende activiteit       Diensten maken       Han         DWF       Club       Press       Fotoalbum       Press         Spear weer Polesz Jourd Sponsor Minten upor       Loo stoepers       2015       With                                                                                                    |
| 7. Op de pagina die nu verschijnt                             | <ul> <li>a. zie je rechts bovenin de vakken voor maand en jaar.<br/>Hier kun je zoeken naar wedstrijden om te fluiten in die<br/>maand.</li> <li>b. Selecteer dan maand en jaar en druk op "Zoeken"</li> <li>c. Selecteer dan een dag in de balk daaronder</li> <li>d. De wedstrijden van die dag komen dan helemaal<br/>onderaan in het oranje te staan</li> <li>e. Als er achter een wedstrijd staat "Geen actie mogelijk"<br/>dan kun je je voor die wedstrijd niet inplannen. Zoek<br/>dan verder naar een andere wedstrijd. Het kan<br/>uiteraard ook zo zijn dat alle wedstrijden voorzien zijn<br/>van scheidsrechters.</li> <li>f. Tussen de balk met dagen en de oranje wedstrijden<br/>staat in het wit de wedstrijden die u al gefloten heeft of<br/>nog moet fluiten.</li> </ul> |

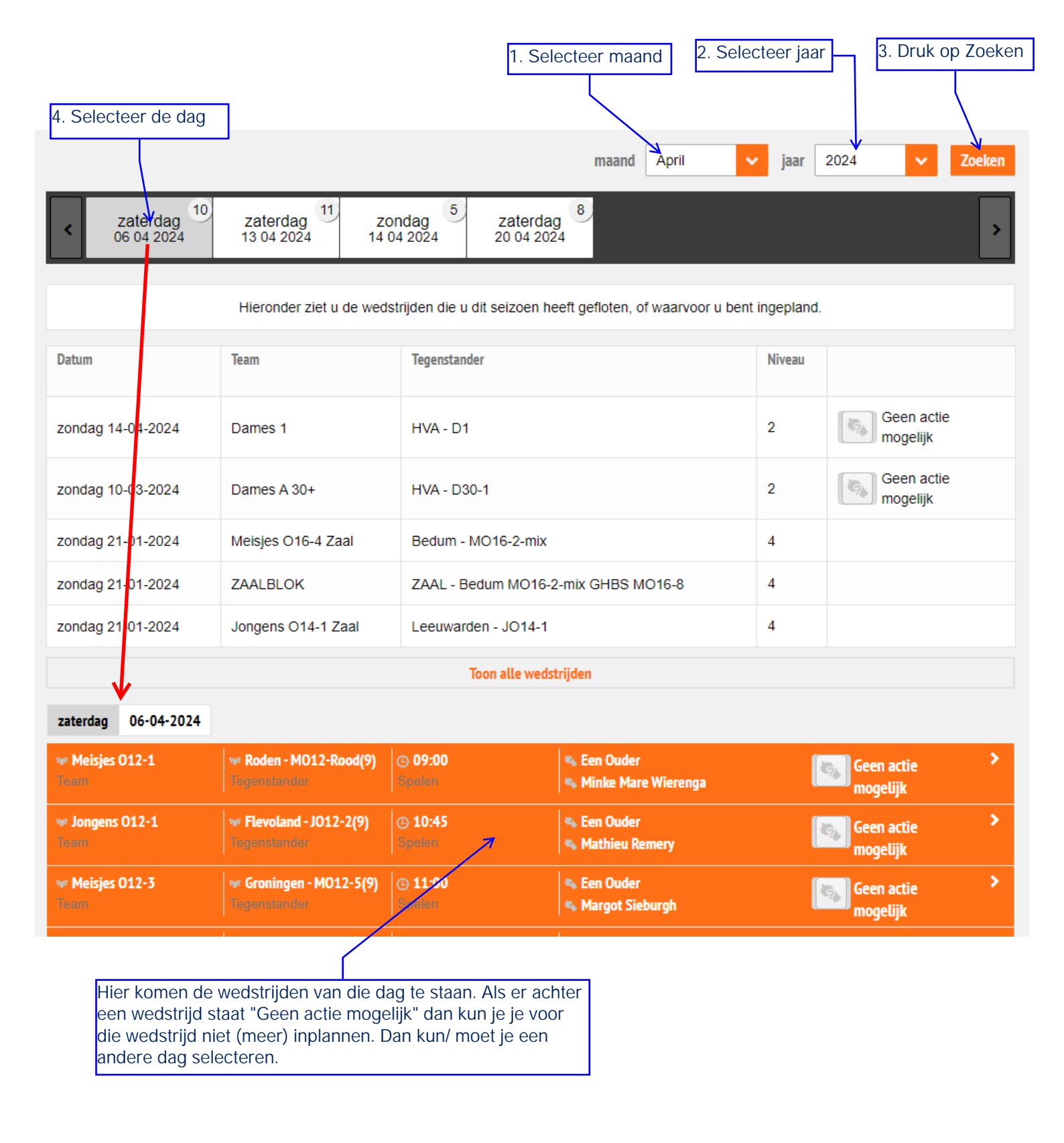